SB-10045582-8474

Service Bulletin

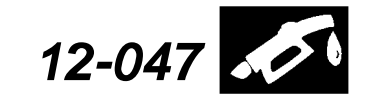

Applies To: 2012 Civic – ALL except Si and Natural Gas

August 14, 2012

# 2012 Civic MIL On with Misfire DTCs P0300, P0302, and P0303

## SYMPTOM

The MIL comes on with these DTCs:

- P0300 Random Misfire Detected
- P0302 No. 2 Cylinder Misfire Detected

HONDA

• P0303 No. 3 Cylinder Misfire Detected

#### **PROBABLE CAUSE**

The crankshaft position (CKP) pattern learn is not complete.

#### **CORRECTIVE ACTION**

Do the crankshaft position (CKP) pattern learn procedure.

#### WARRANTY CLAIM INFORMATION

The normal warranty applies.

| OP#       | Description                                                       | FRT |
|-----------|-------------------------------------------------------------------|-----|
| 3805B1    | Programmed Fuel Injection (PGM-FI)<br>Diagnosis (Fuel & Exhaust). | 0.3 |
| С         | With Crankshaft Position Pattern Learn, Add.                      | 0.1 |
| Eailed Da | prt: D/N 37820-P1V-I 72                                           |     |

| raileu rait.  | 1/N 0/020 KTT E/2 |  |  |
|---------------|-------------------|--|--|
| Defect Code:  | 03214             |  |  |
| Symptom Code: | 03203             |  |  |
| Skill Level:  | Repair Technician |  |  |

## DIAGNOSIS

Navigate to the PGM-FI Data List in the HDS:

- Connect the HDS to the data link connector (DLC) located under the driver's side of the dashboard.
- Turn the ignition switch to ON (II).
- Make sure the HDS communicates with the vehicle PCM. If it doesn't, go to DLC circuit troubleshooting.
- Select PGM-FI in the system selection menu.
- Select Data List.

Does the **CKP PULSER F/B LEARN** indicate complete?

**Yes** – This bulletin doesn't apply, continue with normal troubleshooting.

#### No – Go to REPAIR PROCEDURE.

|   | Full List            |               |       |
|---|----------------------|---------------|-------|
| ſ | Signal               | Value         | Units |
|   | CKP PULSER F/B LEARN | Not Completed |       |
|   | MAX ENG SPD          | 0             | RPM   |
|   | OVER ENG TM          | 0.0           | s     |
|   | START ECT            | 194.0         | °F    |
|   | START IAT            | 136.4         | °F    |
|   | CATALYST TEMP        | 136.9         | °F    |
|   | MISFIRE              | 0             |       |
|   | MISFIRED CYL         | 0000000       |       |
|   | CYL1 TOTAL MISFIRE   | 0             |       |
|   | CYL2 TOTAL MISFIRE   | 0             |       |
|   | CYL3 TOTAL MISFIRE   | 0             |       |
|   | CYL4 TOTAL MISFIRE   | 0             |       |
|   |                      |               |       |

© 2012 American Honda Motor Co., Inc. – All Rights Reserved

Skill Level

R

REPAIR

ATB 48179 (1208)

**CUSTOMER INFORMATION:** The information in this bulletin is intended for use only by skilled technicians who have the proper tools, equipment, and training to correctly and safely maintain your vehicle. These procedures should not be attempted by "do-it-yourselfers," and you should not assume this bulletin applies to your vehicle, or that your vehicle has the condition described. To determine whether this information applies, contact an authorized Honda automobile dealer.

# **REPAIR PROCEDURE**

Do the crankshaft position CKP pattern learn procedure:

• Navigate to **PGM FI** in the System Selection Menu in the HDS.

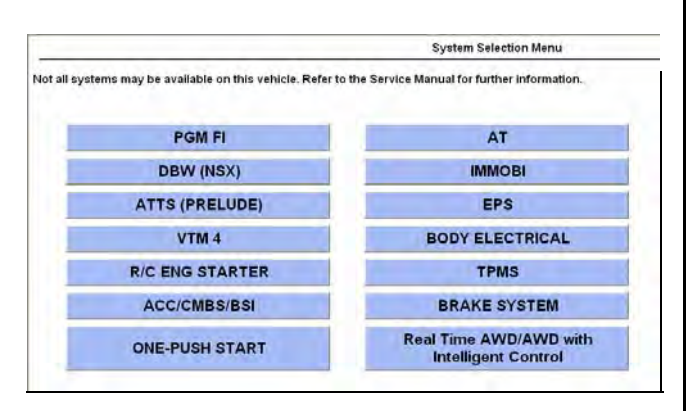

• Select Adjustment

| <br>Mode Menu      |  |  |
|--------------------|--|--|
|                    |  |  |
|                    |  |  |
|                    |  |  |
| DTCs / Freeze Data |  |  |
| Data List          |  |  |
| Snapshot           |  |  |
| ECM/PCM Reset      |  |  |
| Inspection         |  |  |
| Adjustment         |  |  |
| On-Board Snapshot  |  |  |
| REPLACE ECM/PCM    |  |  |

• Select CRANK (CKP) PATTERN in the Adjustment menu.

Adjustment

CRANK (CKP) PATTERN

 Select CRANK (CKP) PATTERN LEARNING, and follow the screen prompts.

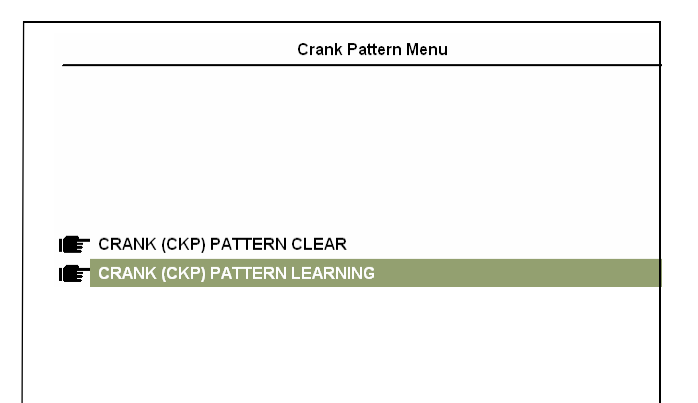